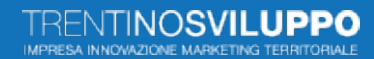

### INSTRUCTIONS FOR ACCESSING THE AGORÀ AND PARTICIPATING IN TRENTINO SVILUPPO INITIATIVES/CALLS

https://agoraspid.trentinosviluppo.it/

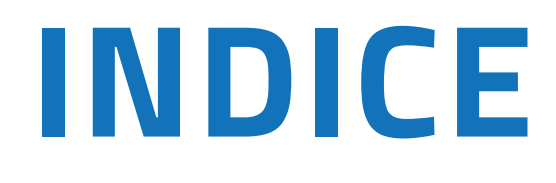

3

5

### **HOW TO REGISTER**

**HOW T ACCESS** 

ASSOCIATE TO YOUR PERSONAL ACCOUNT ONE OR MORE COMPANIES

**SUBMIT AN APPLICATION** 

CONTINUE FILLING IN THE CALL FOR PROPOSALS

SUBMIT YOUR APPLICATION

## HOW TO REGISTER ON THE AGORÀ PLATFORM

https://agoraspid.trentinosviluppo.it/

#### Click on the link <a href="https://agoraspid.trentinosviluppo.it/">https://agoraspid.trentinosviluppo.it/</a>

The following page will appear:

| ACCEDI CON SPID<br>CIE - eIDAS                                                              |                                                                                                    |
|---------------------------------------------------------------------------------------------|----------------------------------------------------------------------------------------------------|
| Accesso per Utenti entra UE e non ablitati etDAS<br>Accesso non abilitati etDAS ed Extra UE |                                                                                                    |
| Guida all'accesso<br>Access guide                                                           |                                                                                                    |
| ITALY                                                                                       | Privacy Pole                                                                                                    |
|                                                                                             |                                                                                                    |
|                                                                                             | ACCEDICON SPID   CLE - eIDAS   Accesso per Dente vertra LE en on autorative PEDAS Accesso non abilitati eIDAS ed Extra dE Accesso non abilitati eIDAS ed Extra dE Accesso per Dente vertra LE en on autorative per dente vertra de Accesso non abilitati eIDAS ed Extra de Accesso per dente vertra de entra de Accesso per dente vertra de entra de entra de entra de Accesso per dente vertra de entra de entra de entra de entra de entra de Accesso per dente vertra de entra de entr |

You have now 4 possibilities:

Log in with your personal SPID
 (click on the button ACCEDI CON SPID)
 Log in with your CIE electronic identity card
 (click on the button ACCEDI CON SPID)
 Log in with elDAS, the European Electronic Identification Mechanism
 (click on the button ACCEDI CON SPID)
 Log in with elDAS, the European Electronic Identification Mechanism
 (click on the button ACCEDI CON SPID)
 Log in with elDAS, the European Electronic Identification Mechanism
 (click on the button ACCEDI CON SPID)
 In the case you are a citizen residing in non-EU countries or in EU countries where eiDAS
 has not yet been implemented, access by clicking on the Accesso non abilitati elDAS ed Extra UE

In cases (1, 2, 3) clicking the button you will access the following page:

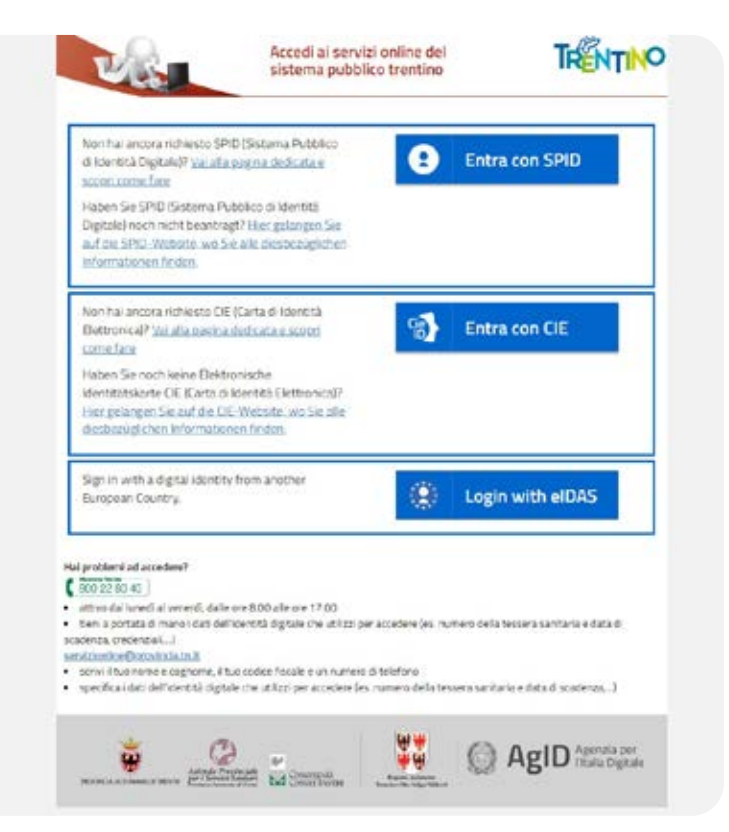

Choose the desired identification mode, click on the relevant button and follow the consequent procedure.

#### **ATTENTION!**

If you choose the eIDAS identification procedure, on the page that will appear after pressing the button, you must select the flag relating to your country of residence, scroll the information squared to the bottom and then click on the button.

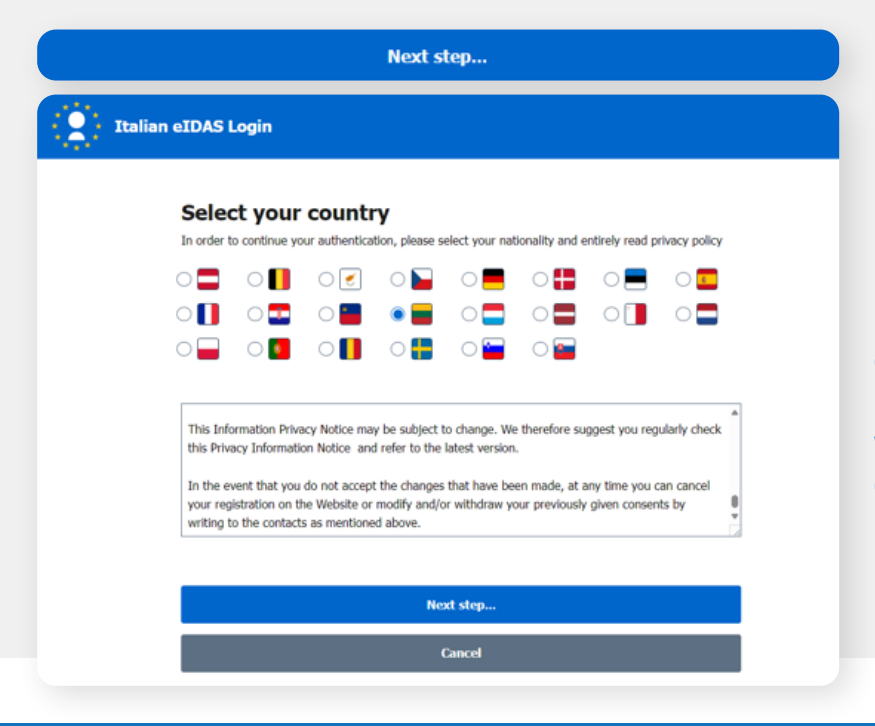

If you represent a company, you must associate the data of your company, by clicking on the icon indicated below and specifying if you are a representative of the company

### **ATTENTION!**

If you choose the identification procedure by CIE, once identified, the Agorà platform will request a personal email to which a verification code will be sent for access to the Agorà platform.

| o I English <b>?</b> Help    |
|------------------------------|
|                              |
| 📢 invia codice verifica mail |
|                              |

#### In case 4 by clicking the button you will access the following page:

|                                                                                                    | FORM                                                                                                    |
|----------------------------------------------------------------------------------------------------|----------------------------------------------------------------------------------------------------|
| Please note that registration by filling in t<br>allowed access to some services of the Ag<br>not yet implemented a national eIDAS no<br>This legislation aims to facilitate 'cross-bo<br>development between participating coun<br>registration. This process may take up to<br>confirmation email and from then on you<br>address, thus receiving a temporary code | his online form, which is an alternative to eiDAS, SPID or CIE, involves a basic (not advanced) level of registration, so you may not be<br>gora platform. Agora provides registration via an online form if you are resident in a non-EU country or in an EU country that has<br>de. eiDAS stands for 'Electronic identification And Trust Services' and refers to the European regulation Regulation (EU) 910/2014;<br>rider digital transactions (interoperability) between citizens of the European Union. In order to stimulate economic and social<br>tries. Once the online form has been completed and submitted. Trentino Sviluppo S.p.A. will process the application for<br>5 working days and you could be contacted for additional information. In the event of successful validation, you will receive a<br>will be able to access the services of the Agora platform. You will be able to access the platform by entering your personal email<br>to be used for logging in. |
| Email address                                                                                                    |                                                                                                    |
| Ernal address                                                                                                    |                                                                                                    |
| Trentino Sviluppo S.p.a. as Data Controll<br>you provide.<br>The data collected will be processed exo<br>Trentino Sviluppo's services and opport<br>The legal basis for processing is consent<br>The Data Controller invices you, before s                                                                                                    | er, informs you that your personal data will be processed exclusively for the management of your application and limited to the data<br>lusively to enable you to evaluate your application for one or more of the calls or services offered and to receive information on<br>unties and will be kept for the time strictly necessary to manage your request or for any legal obligations.<br>In accordance with art, 6 paragraph 1 letter a) of the GDPR,<br>submitting your personal data, to view the full information on the processing of your personal data, issued in compliance with Article 13<br>the link "Privacy Policy" at the bottom of the page or on the website                                                                                                    |
| Negulation (EU) 2016 / 9 /9 accessible at<br>mm.Transmontherpo.d                                                                                                    |                                                                                                    |

After entering your email (not PEC), reading the information on the processing of personal data and clicking on "I agree" and finally on the "Check eMail address" button, the system will send a code to the email indicated.

The code must be entered on the following page, in the Verification code field, and then click on Check code

| rification code:                          |        |  |
|-------------------------------------------|--------|--|
| Verification code                         |        |  |
|                                           |        |  |
|                                           |        |  |
| Code sent successfully. Please check your | email. |  |
|                                           |        |  |
|                                           |        |  |

In the event of failure to receive or loss of the code, click "**Send new code**" to receive a new one. In the case of a successful Verification code, the platform will ask for a series of data (personal and not), an **identity document**, necessary to identify the person you want to register on the platform. Data marked with an asterisk is mandatory.

Once you have entered these data and consented to the processing by ticking "**I agree**", continue by clicking on the "**Send request**" button.

The Trentino Sviluppo Team will then verify the data, possibly requesting additional data, clarifications by email.

|                                                                                                    |                                                    |                                                                                | CIDINOLE IF LEARNING THE ACTIVITY OF LOWING ME |
|----------------------------------------------------------------------------------------------------|----------------------------------------------------|--------------------------------------------------------------------------------|------------------------------------------------|
| PERSONAL DATA                                                                                                    |                                                    |                                                                                |                                                |
| * Fist name                                                                                                    |                                                    |                                                                                |                                                |
| First name                                                                                                    |                                                    |                                                                                |                                                |
| * Last Name                                                                                                    |                                                    |                                                                                |                                                |
| Last Name                                                                                                    |                                                    |                                                                                |                                                |
| * Country of residence                                                                                                    |                                                    |                                                                                |                                                |
| Country of residence                                                                                                    |                                                    |                                                                                |                                                |
| * Tax identification number                                                                                                    |                                                    |                                                                                |                                                |
| Tax identification number                                                                                                    |                                                    |                                                                                |                                                |
| B in fact in processionly TBL is not should preserve over a function                                                                                                    | n nitrenner vill geren periodi geren               | 41, PM                                                                         |                                                |
| Dete of birth (dd/WW)2021                                                                                                    |                                                    |                                                                                |                                                |
| 1 / 1 / 1970                                                                                                    |                                                    |                                                                                |                                                |
| Telephone                                                                                                    |                                                    |                                                                                |                                                |
| Talephone                                                                                                    |                                                    |                                                                                |                                                |
| Optional Information                                                                                                    |                                                    |                                                                                |                                                |
| BIUO                                                                                                    |                                                    |                                                                                |                                                |
| Papert Sect Remp                                                                                                    |                                                    |                                                                                |                                                |
|                                                                                                    |                                                    |                                                                                |                                                |
| <ul> <li>Front identity Document (Max 20 Mb):</li> </ul>                                                                                                    |                                                    | Sack Identity Document (Max 20 Mb)                                             |                                                |
| Front Identity Document (Max 20 Mb):     Soegel I file     Nession file adelte                                                                                                    | Upload                                             | Back Identity Document (Max 20 Mb)     Scegil () (1)     Nessure file scelars  | Upload                                         |
| Front Islandty Document (Mar. 20 Mits:<br>Seegel II file) Nessurn file scellte     PERSONAL DATA PROCESS                                                                                        | Upland<br>SING POLICY                              | Back Identity Document (Max 20 Mp)<br>Scept in file<br>Nexature file scelus    | Upload                                         |
| Front Islandty Document (Mar. 20 Mits:<br>Scegel II file) Nessurn file scellte PERSONAL DATA PROCESS Privator Policy                                                                            | Upland<br>SING POLICY                              | ♥ Back Identity Document (Max 20 Mp):<br>Scegt in file<br>Nexturn file scelus  | Upload                                         |
| Front Isentry Document (Max 20 Mp;<br>Scegi II file) Nessurn file scellts PERSONAL DATA PROCES:<br><u>Privacy Policy</u><br>I declare that I have received, read and understood th<br>D 1 agree | Upload<br>SING POLICY                              | ♥ Back Identity Document (Max 20 Mp):<br>Scept in file<br>Nexature file admits | Upload                                         |
| Front Isantty Document Max 20 Mpz Soggi II Me Nessuin file scells PERSONAL DATA PROCESS Privacy Policy I declare that have received, read and understood th I agree I disagree I disagree       | Upload<br>SING POLICY                              | ♥ Eack Identity Document (Max 20 Mp):<br>Soggi II (10)<br>Nessure file scalar  | Upload                                         |
|                                                                                                    | Uplead<br>SING POLICY<br>is information notice and | Eace identity Document (Max 20 Mp):     Soggi II 1999     Nessian file status  | Upload                                         |
|                                                                                                    | Upload<br>SING POLICY                              | ♥ Eace Identity Document (Max 20 Mp):<br>Soegii (1 file) Nessium file scellus  | Uproad                                         |

## HOW TO ACCESS THE PLATFORM

https://agoraspid.trentinosviluppo.it/

To access the platform, once registered, follow the instructions in **SECTION 1**.

#### **ATTENTION!**

In the case you access as a citizens residing in non-EU countries or in EU countries where eiDAS has not yet been implemented (point 4. In the previous section), you will no longer be requested to re-enter the data. Just enter the email indicated during registration and enter the Verification code received a few moments later by email on the following page.

## ASSOCIATE TO YOUR PERSONAL ACCOUNT ONE OR MORE COMPANIES

of which you are the legal representative or delegated by the legal representative <u>https://agoraspid.trentinosviluppo.it/</u>

In calls (or other initiatives) for legal entities, a company account must be associated with your personal account. Once you have accessed the platform, you can request association with one or more legal entities by clicking on the button:

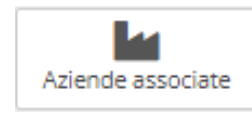

On the page that appears, click on the button data. In the case you are a delegate, also insert a document (in free format) of the proxy signed by the delegating legal representative.

### **ATTENTION!**

The email associated with the company must be different from the email of your SPID/CIE or email chosen during registration on the platform.

Once you have been associated with the company, in subsequent accesses, it will be sufficient for you to click on the button:

Aziende associate

and select the "**Log in as a company**" button associated with the company you represent. Aziende

| Ragione Sociale                                           |                                     |  |
|-----------------------------------------------------------|-------------------------------------|--|
| eMail azienda:                                            |                                     |  |
| Partita Iva:                                              |                                     |  |
| Numero R.E.A.:                                            |                                     |  |
| Ruolo:<br>Titolare/Legale rappresentante                  |                                     |  |
| Codice richiesta:<br>034a5621-c0fa-4d81-b901-43fb0533bfa9 | Data richiesta:<br>16/09/2024 15:05 |  |
|                                                           | Accedi come azienda                 |  |

# SUBMIT AN APPLICATION ON AN AGORA CALL

• Log in to the platform and choose the associated company, following the instructions in the previous points

In the case of a call/initiative intended for natural persons, the association with a company is not to be carried out

Click on the "**LOGIN**" button of the widget of interest (e.g.: Investor Track 2024, in the case of the call of the same name)

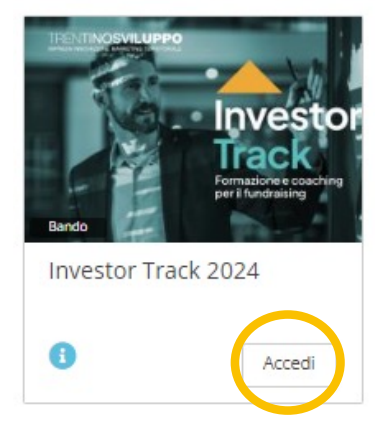

If the widget of the call/initiative of interest is not visible, click on the "**Available**" button indicated below and select the widget of interest.

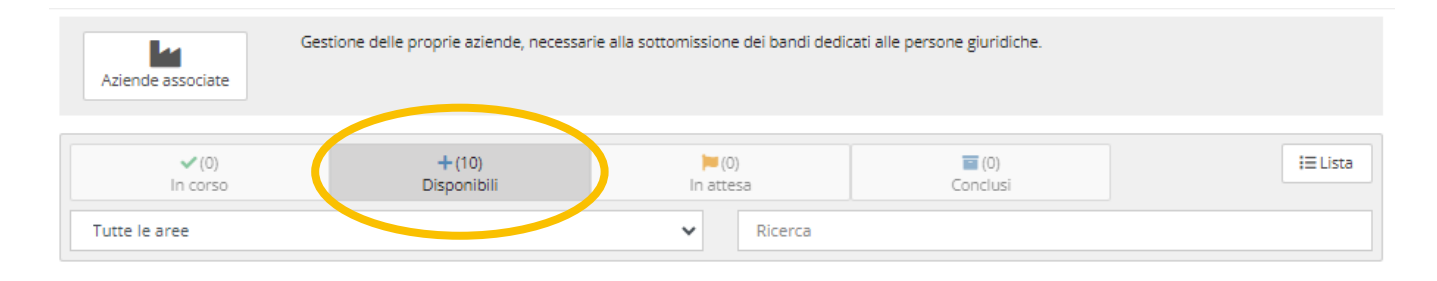

On the next page, click on the link below (in the example the link relating to the Investor Track 2024 call)

Contenuto:

E online il nuovo bando per la raccolta delle Manifestazioni di interesse alla partecipazione ad Investor Track 2024. Per compilare la domanda e per modificare le bozze, cliccare QUI.

#### 5 Then click on "Participate in the call"

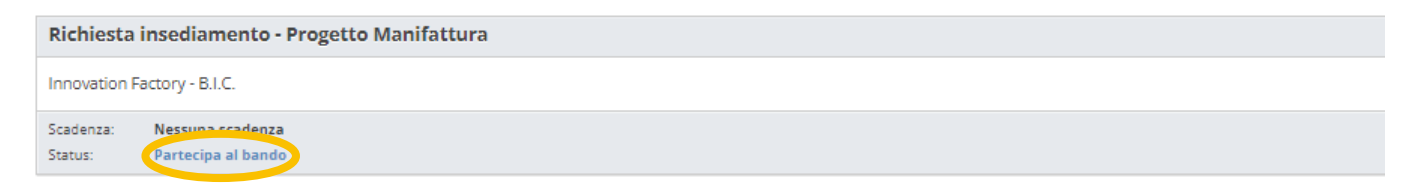

<sup>6</sup> You can then save the draft or, if you have completed the compilation, submit it definitively, by clicking on the buttons of the same name.

### CONTINUE FILLING IN THE CALL FOR PROPOSALS AFTER SAVING IT IN DRAFT

#### As in the previous point, but you must then click on "Continue filling out the application"

| Richiesta insediamento - B.I.C.                                              |
|------------------------------------------------------------------------------|
| Innovation Factory - B.I.C.                                                  |
| Scadenza: Nessure Scodenza<br>Status: Continua la compilazione della domanda |

2 Now you can continue to fill in the fields (those with an asterisk are mandatory!) and then save the draft or save permanently by clicking on the buttons of the same name at the beginning and bottom of the page.

|                                                                                                    |                           | Lista     | Stampa bozza vuota                      | Cancella                           | Salva in bozza                                     | Sottometti definitivamente    |
|----------------------------------------------------------------------------------------------------|---------------------------|-----------|-----------------------------------------|------------------------------------|----------------------------------------------------|-------------------------------|
| BANDO "RICHIESTA INSEDIAMENTO - B.I.C."                                                                                                    |                           |           |                                         |                                    |                                                    |                               |
| Innovation Factory - B.I.C.                                                                                                    |                           |           |                                         |                                    |                                                    |                               |
|                                                                                                    |                           |           |                                         |                                    |                                                    |                               |
| Salva in bozza                                                                                                    | Stampa bozza compilazione |           |                                         | Sottom                             | etti definitivame                                  | nte                           |
| Salva una bozza della domanda e potrai modificarla in un secondo momento. La<br>domanda non è sottomessa fino a quando non verrà premuto "Sottometti<br>definitivamente". |                           | La<br>nti | Sottometti definit<br>Non sarà più post | ivamente la do<br>sibile modificar | manda affinchè vens<br>e la <b>domanda di pa</b> r | za valutata.<br>rtecipazione. |

## SUBMIT YOUR APPLICATION DEFINITIVELY

Click on the "**Submit definitively**" button. The system will register the application and send you a confirmation email

#### TRENTINOSVILUPPO IMPRESA IN NOVAZIONE MARKETING TERRITORIALE